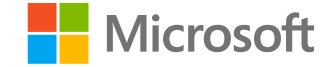

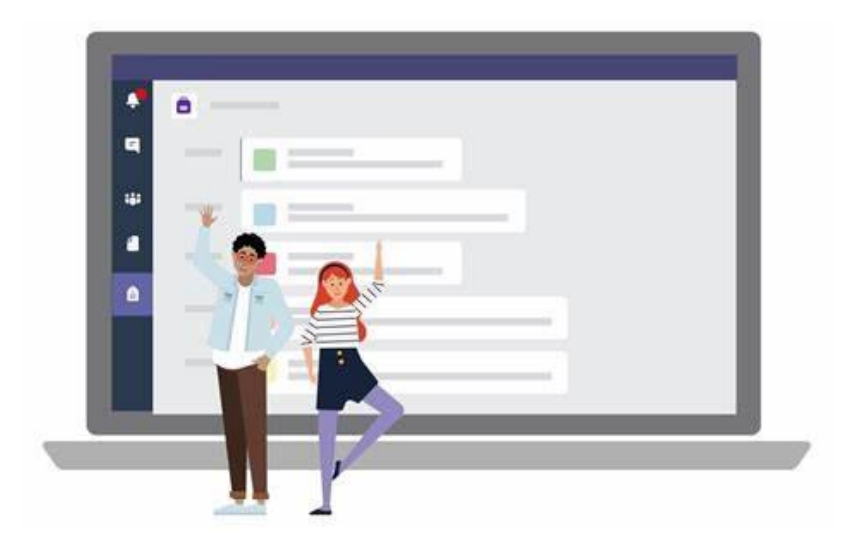

## **Microsoft Teams**

Öğrenciler için Hızlı Başlangıç Kılavuzu

### Office 365 ve Microsoft Teams'den çevrimiçi sınıfınıza erişin.

Oturum açmak için okul hesabınızı alın.

**Microsoft Teams,** tüm sınıfınızla, diğer sınıf arkadaşlarınızla küçük gruplar halinde ve öğretmeninizle bire bir sohbet edebileceğiniz çevrimiçi sınıfınızdır. Teams aracılığıyla öğretmeniniz ve sınıf arkadaşlarınızla görüntülü veya sesli aramalar ile bağlantı kurabilirsiniz.

Her zaman, her yerde bağlantıda kalacak ve tüm sınıf kaynaklarınıza ve sınıf ödevlerinize erişebileceksiniz.

Öğrenme ortamınızı ayarlayarak başlayalım!

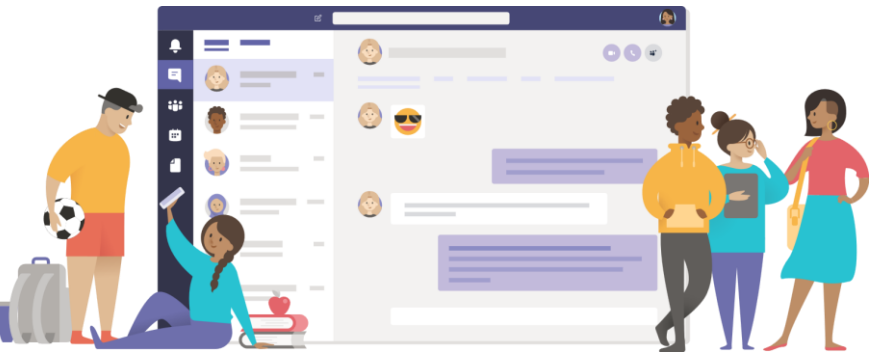

# KURULUM

Çevrimiçi sınıfınıza başlayın ve bir Ekibe katılın

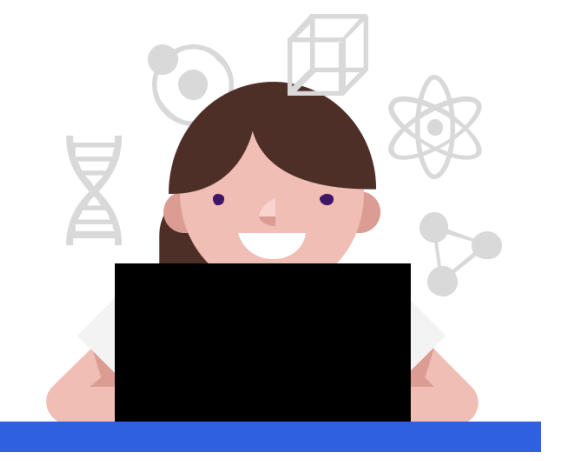

#### Microsoft Teams Kurulumu

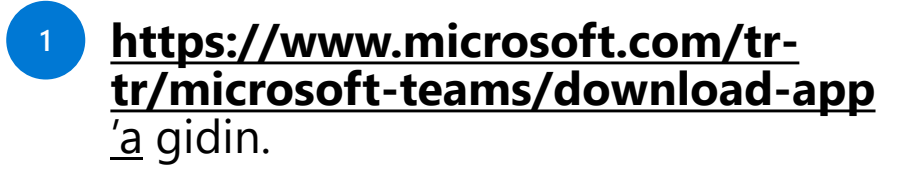

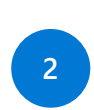

İş veya okul için Teams'i indirin.

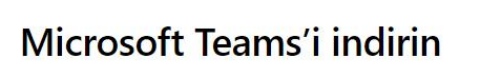

Teams'de istediğiniz her yerden herkesle bağlantı kurun ve işbirliği yapın.

Masaŭstŭ cihazlar için indirin Mobil cihazlar için indirin

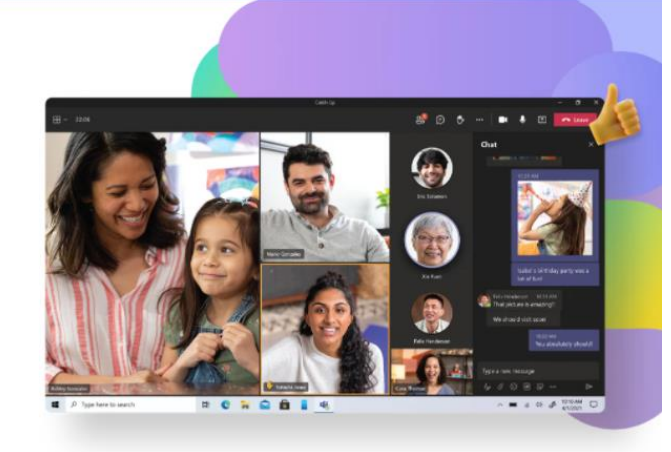

Artık Microsoft Teams'de ailenizi ve arkadaşlarınızı arayabilir, onlarla sohbet edebilir ve plan yapabilirsiniz. Daha fazla bilgi edinin >

Windows masaüstü için Teams'i indirin

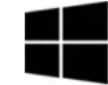

Ev ve küçük işletmeler için Teams

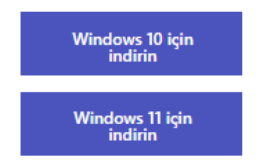

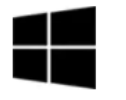

İş veya okul için Teams

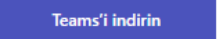

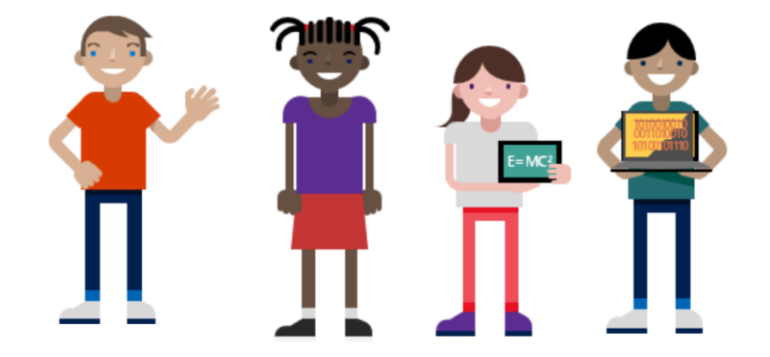

#### Office 365'te oturum açın

- https://www.office.com 'a gidin.
- <sup>2</sup> Oturum açma bilgilerinizi girin.
- <sup>3</sup> O365 açılış sayfasında Teams'i seçin.

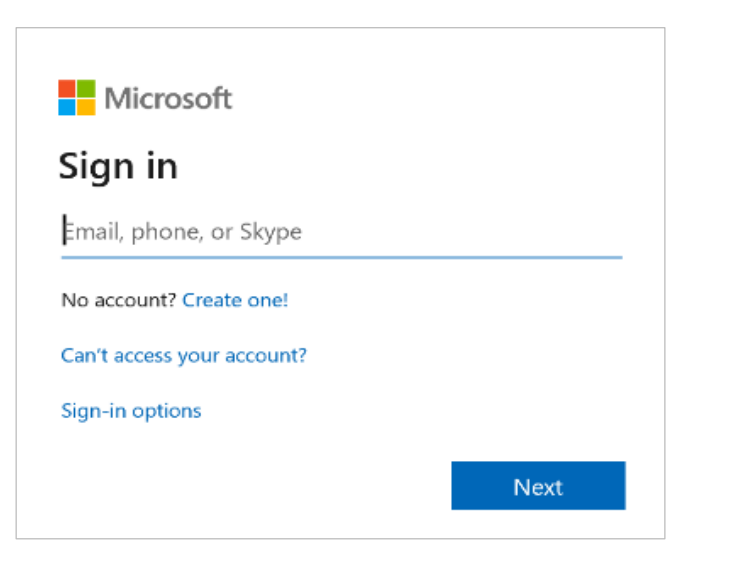

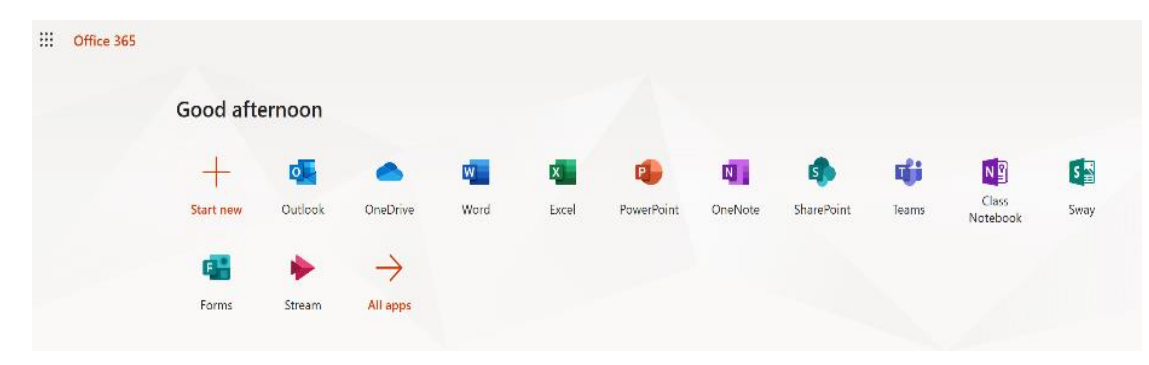

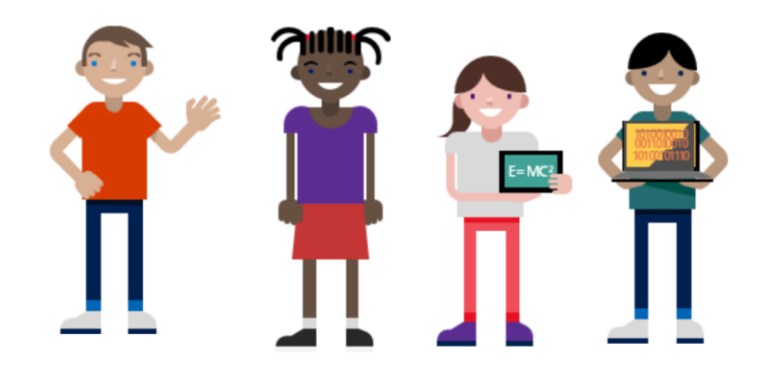

#### Sınıf ekibine katılma

 Ekipleri görüntülemek için O365 uygulama çubuğundan Teams'i seçin.
 <sup>III</sup> Office 365

Good morning Install Office +N ٥j s S N Class OneNote SharePoint Teams Sway Start new Outlook OneDrive Excel PowerPoint Word Notebook

Öğretmen tarafından sağlanan kodu girin.

3

|                   | <b>(j</b> ) |  |  |  |  |  |  |
|-------------------|-------------|--|--|--|--|--|--|
| Ekibe kodla katıl |             |  |  |  |  |  |  |
| Kodu girin        |             |  |  |  |  |  |  |

Ekibe katılmak için bir kodunuz mu var? Kodu yukarıya girin.

<sup>2</sup> Ekip oluştur veya bir ekibe katıl.

😑 🖏 😤 Ekip oluştur veya bir ekibe katıl

#### Katılmış olduğunuz bir ekibe erişmek için

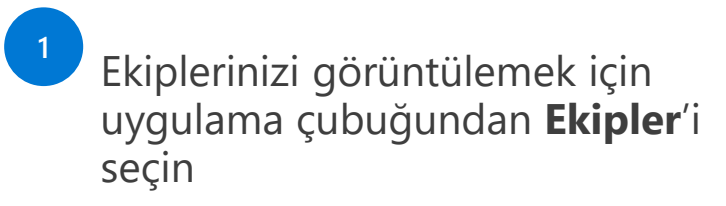

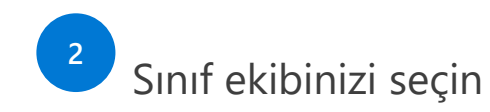

Öğretmeniniz ve sınıf arkadaşlarınızla bağlantı kurmaya başlamak için sınıf kutucuğuna tıklayın

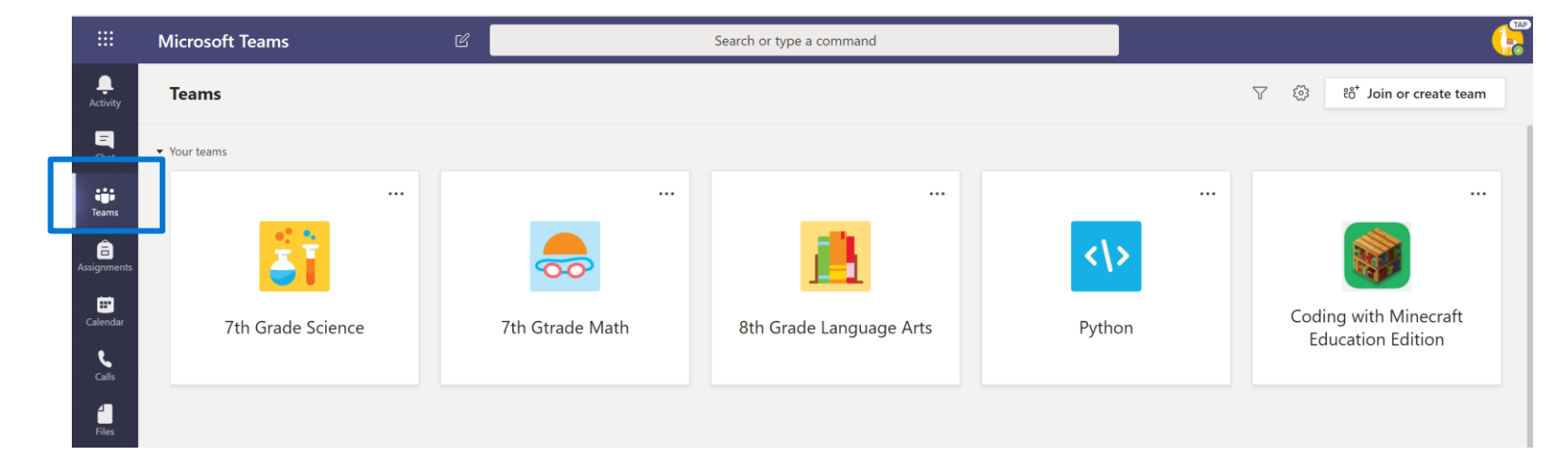

#### Tarayıcı üzerinden Teams uygulamasını indirin

For full functionality and ease of access download the teams app.

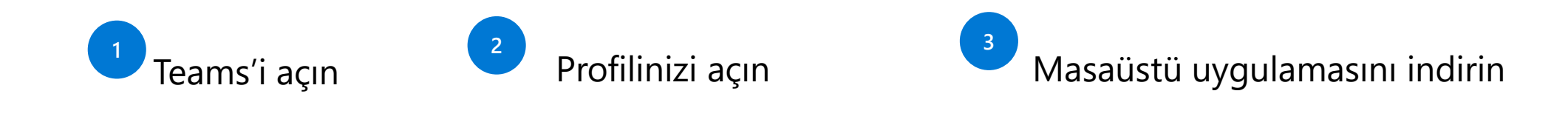

|                             | ] |
|-----------------------------|---|
| ô3 Ayarlar                  |   |
| Klavye kısayolları          |   |
| Hakkında                    | > |
| Masaüstü uygulamasını indir |   |
| Mobil uygulamayı indir      |   |

#### Teams mobil uygulamasını edinin

Teams'i mobil cihazınıza ekleyin. Teams mobil uygulaması, nerede olursanız olun bağlantı kurmanıza ve işbirliği yapmanıza yardımcı olur. Uygulama iOS ve Android'de mevcuttur. Tüm ekiplerinize, kanallarınıza, dosyalarınıza ve daha fazlasına erişin.

#### Connect with Calls & Meetings

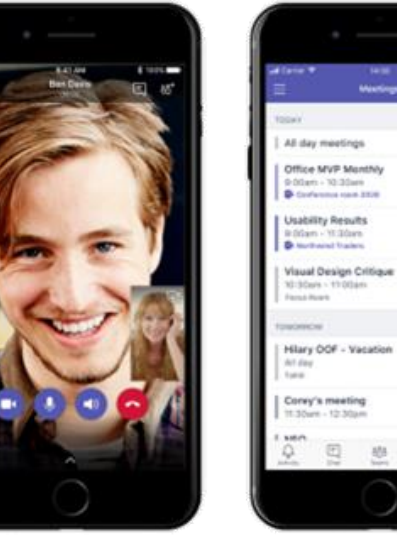

Audio/Video Calls

Meetings Calendar

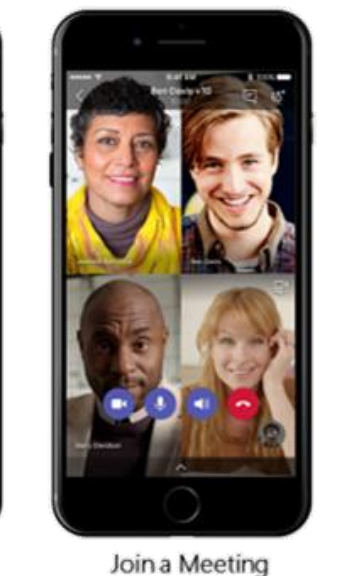

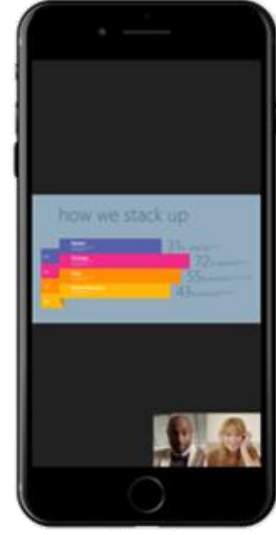

View shared screen

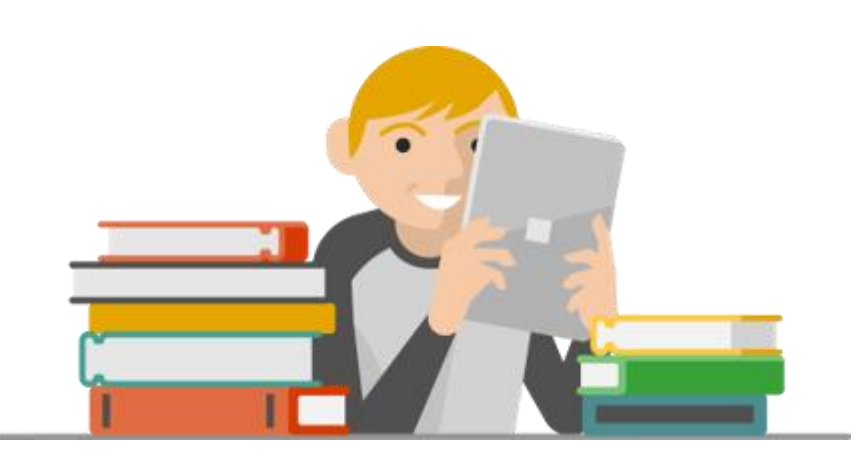

## Teams

Konuşmaları ve dosyaları düzenleyin.

#### Teams'i Kullanma

Etkinlik, Sohbet, Ekipler, Toplantılar ve Dosyalar arasında geçiş yapmak için menüyü kullanabilirsiniz.

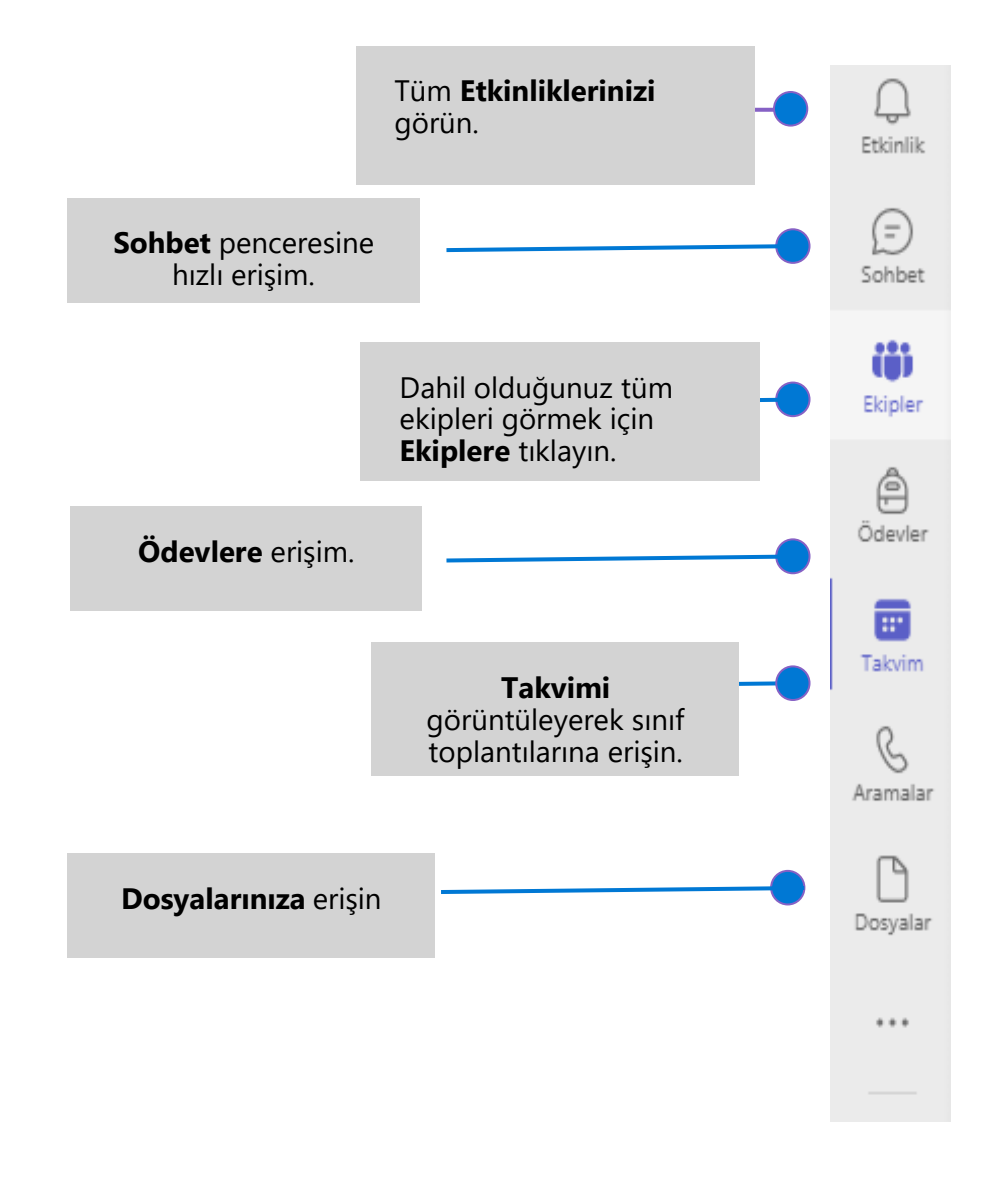

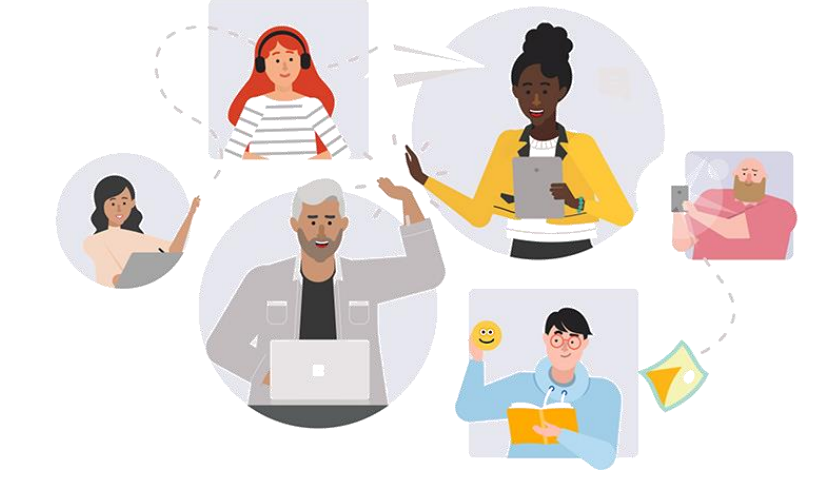

#### Eş zamanlı çalışma

Bir gönderide dosya paylaşıldığında, otomatik olarak o kanalın Dosyalar sekmesine eklenir.

Gerçek zamanlı olarak sohbet etmek ve çalışmak için bir doküman açın, **Konuşma** butonuna tıklayın ve birlikte çalışacağınız arkadaşlarınızdan @bahsedin.

Belgeniz açık kalırken görüşmeniz devam edecek. Belge üzerindeyken aynı anda tartışabilir ve belge üzerinde çalışabilirsiniz.

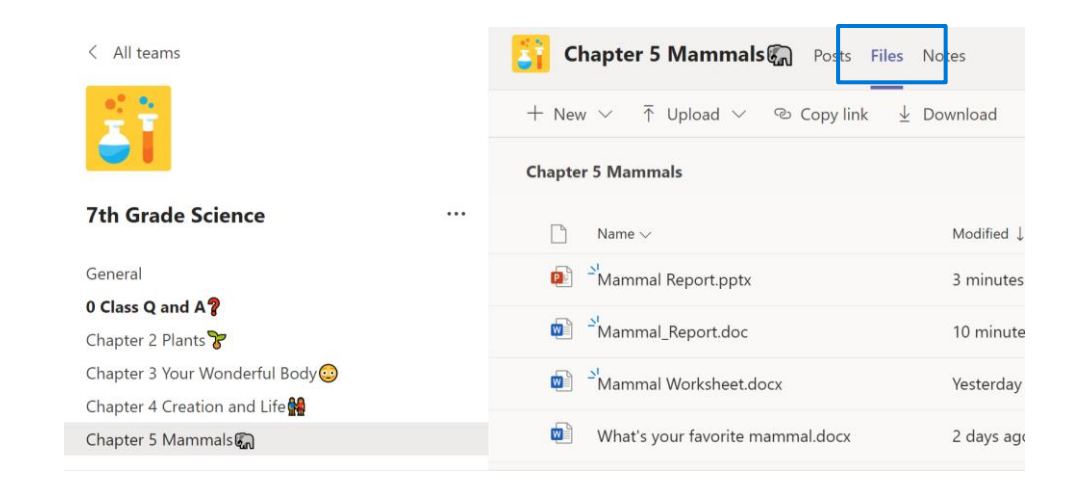

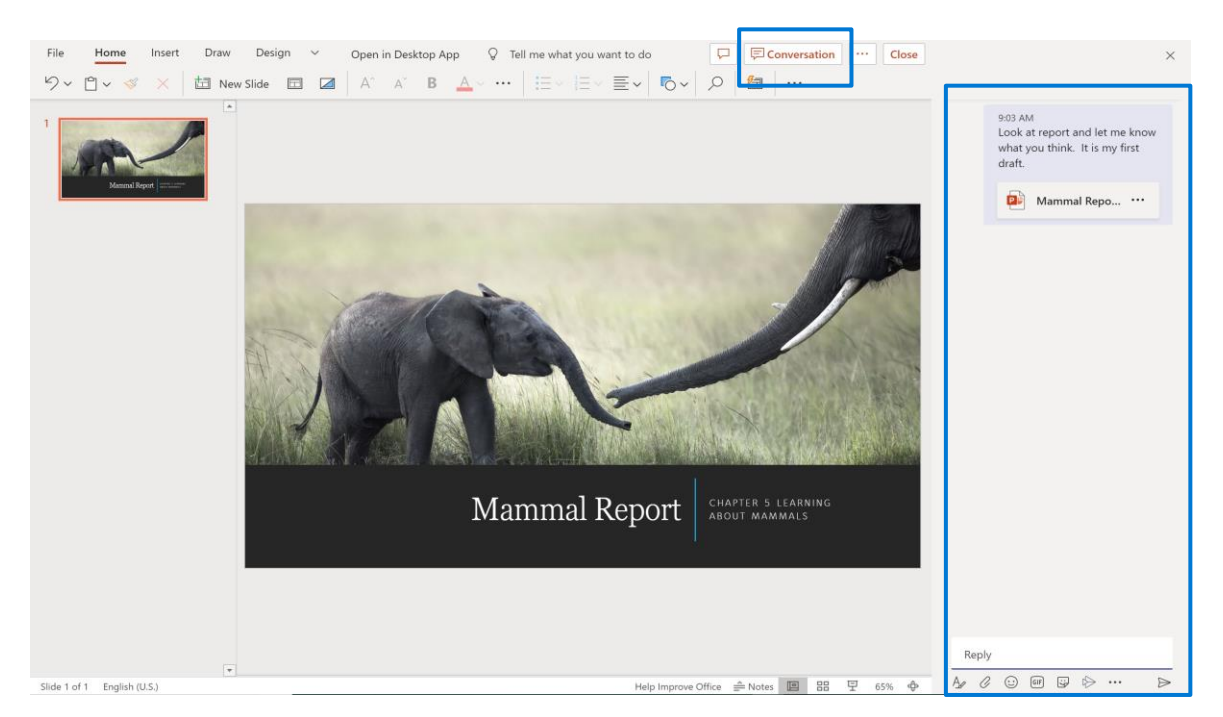

Microsoft Class Teams | Quick Start Guide for Students

# Sınıf toplantısına katılın

#### Teams Toplantısına Katılın

Teams'deki toplantılar ses, video ve ekran paylaşımlarını içerir. Bu, öğretmeniniz ve sınıf arkadaşlarınızla iletişim kurmanın temel yollarından biridir.

Öğretmeninizin bir Ekip toplantısı planlamasının farklı yolları vardır.

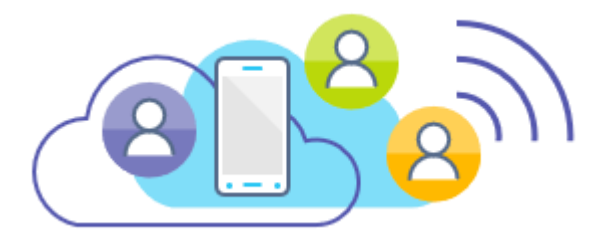

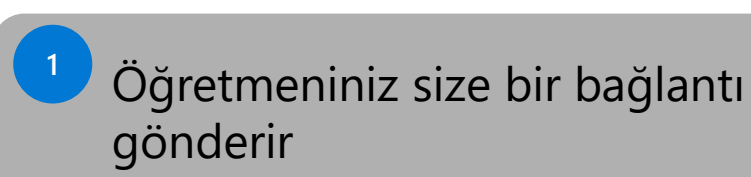

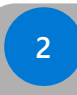

Öğretmeniniz ekipler takvimine ekler

Öğretmeninizle bir Kanalda "Hızlı Toplantı" yapabilir

#### Teams Toplansına Katılın

Öğretmeniniz size bir bağlantı gönderir

Bir Teams toplantısına katılmak için ihtiyacınız olan tek şey bir bağlantıdır. Öğretmeninizin sizinle bağlantıyı paylaşmasının bir yolu, onu okul e-posta adresine göndermektir.

E-postanızı açın ve ekip toplantısına katılmak için bağlantıya tıklayın

| Class Meet Up                                                                                                    |
|----------------------------------------------------------------------------------------------------|
| Recipients                                                                                                    |
| Class Meet Up                                                                                                    |
| Join me for our class meeting. <u>https://teams.microsoft.com/l/meetup-join/19%3ameeting_MjJjY2MzYzctMmY4Ny00MD02LWEwNTctZDc5YTc30GM5YmIw%40thread.v2/02</u><br>context=%7b%22Tid%22%3a%221B492cb7-ef45-4561-8571-0c42e5f7ac07%22%2c%22Oid%22%3a%227c0fac9f-0bde-4ec5-979d-b3e795a97dB2%22%7d |

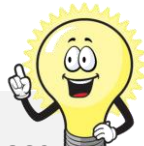

TIP: You can join a meeting on the web instead of a Team if you choose.

Öğretmeniniz tarafından sağlanan bağlantıya tıkladığınızda, Bu tarayıcıda devam et seçeneğini seçmeniz yeterlidir.

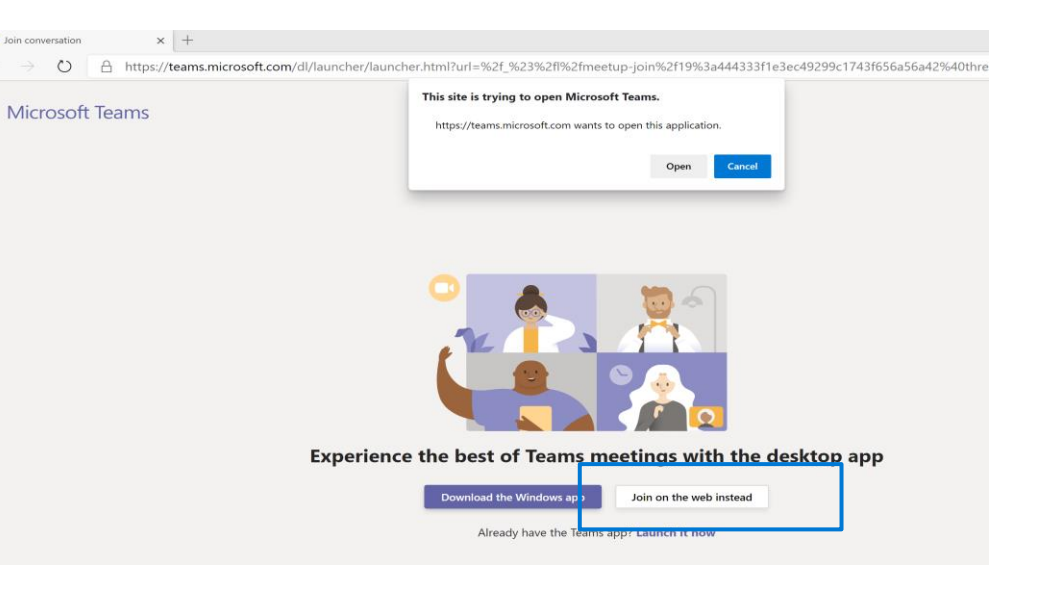

#### Teams Toplansına Katılın

Öğretmeniniz ekipler takvimine ekler

- Takviminizi açmak için sol panelden
  **Takvime** tıklayın.
- Ardından, planlanmış olan toplantıya tıklayın.
- Toplantıya katılmak için **Katıla** tıklayın.

|                      |                           | 2                                         |                                                |                        |                       |                              |           |
|----------------------|---------------------------|-------------------------------------------|------------------------------------------------|------------------------|-----------------------|------------------------------|-----------|
|                      |                           | Takvim                                    |                                                |                        |                       | 🗅 Hızlı Toplantı 🛛 🕂 Yeni ta | oplantı 🗸 |
|                      |                           | 🗈 Bugün < > March 20                      | 22 ∨                                           | ■ Çalışma Haftası ∨    |                       |                              |           |
|                      |                           | 07<br>Monday                              | 08<br>Tuesday                                  | <b>09</b><br>Wednesday | <b>10</b><br>Thursday | <b>11</b><br>Friday          |           |
| <br>Etkinlik         |                           | з РМ                                      |                                                |                        |                       |                              |           |
| (=)<br>Sohbet        |                           | 4 PM                                      | Microsoft Teams Etkinliği<br>Semih Emre Öztürk |                        |                       |                              |           |
| Ekipler              |                           | 6 PM                                      |                                                |                        |                       |                              |           |
| Ödevler              |                           | 7 PM                                      |                                                |                        |                       |                              |           |
| <b>III</b><br>Takvim |                           | 3                                         |                                                | Takvimim               |                       |                              | 2         |
| &<br>Aramalar        | Microsoft Teams Etkinliği |                                           |                                                |                        |                       |                              |           |
| Dosyalar             |                           |                                           |                                                | Tuesday, Marc          | :h 8, 2022 4:00 F     | PM - 4:30 PM                 |           |
|                      |                           |                                           |                                                | Katıl                  | Düzenle               |                              |           |
|                      | M<br>Se                   | licrosoft Teams Etkir<br>emih Emre Öztürk | liği                                           | ⇔ https://t            | eams.microsoft.       | com/l/meetup                 | -join     |
|                      |                           |                                           |                                                | 🕞 Katılımcı            | ılarla sohbet et      |                              |           |

#### Teams Toplansına Katılın

Bir kanalda toplantı, öğretmeninizle tanışmanın ve soru sormanın hızlı bir yoludur.

Öğretmeninizle bir Kanalda "Hızlı Toplantı" yapabilir

Öğretmeniniz, Ekibinizin hangi kanalında toplantı yapacağını size bildirmelidir.

Ekibin gönderi alanında, öğretmeniniz toplantıyı başlattığında Katıl seçeneğini göreceksiniz..

Öğretmeninizle olan toplantıya katılmak için **Katıl** butonuna tıklayın.

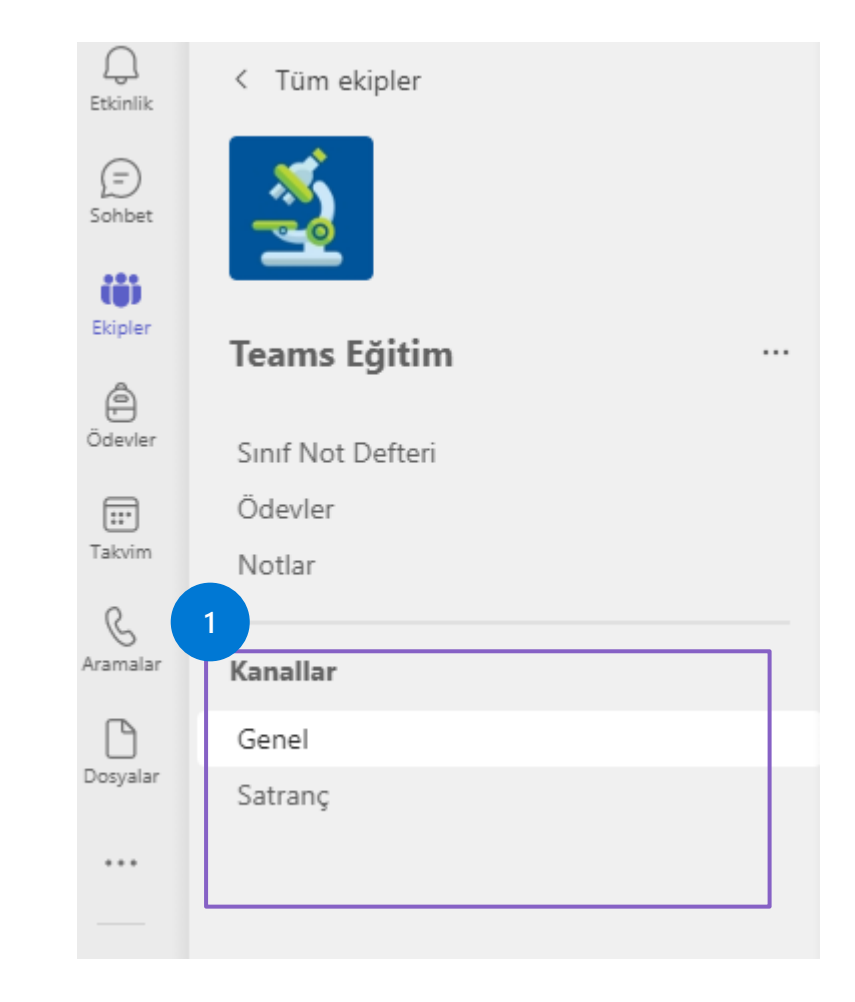

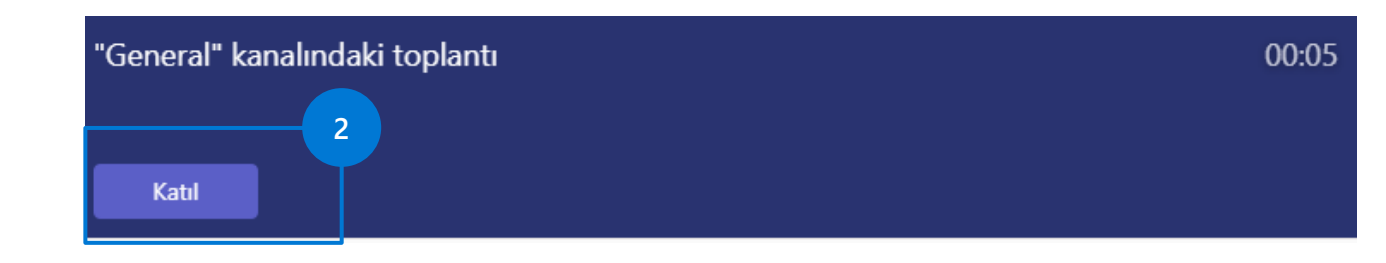

# Toplantı öncesinde yapılması gerekenler

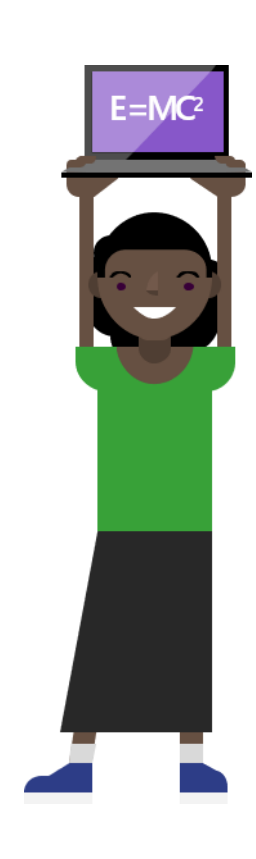

#### İpuçları

Dersinizin sorunsuz ilerlemesine yardımcı olacak birkaç genel kural.

- Ses Kapatma. Toplantıya katıldığınızda, eğitmeniniz size aksini söylemediyse video kameranızı ve mikrofonunuzu kapatın.
- Bulanıklık. Eğitmeniniz video kameranızı açmanızı istiyorsa arka planınızı bulanıklaştırın.
- \*yalnızca Teams Uygulamasında mevcuttur
- Etkileşim. Soru sormak için toplantı sohbetini kullanın. Bir sorunuz olduğunda kontrol çubuğundaki simgesini kullanın ve ardından eğitmenin size söz hakkı vermesini bekleyin.

#### Toplantı menü çubuğunda bulunan simgelerin özellikleri. (İnternet Tarayıcı Görünümü)

- Mikrofonunuzu ve videonuzu kontrol edin
- Arka planı bulanıklaştır
  \*yalnızca Teams Uygulamasında kullanılabilir

Sohbete Katılın

Kamera açma-kapama.

Mikrofon açmakapama.

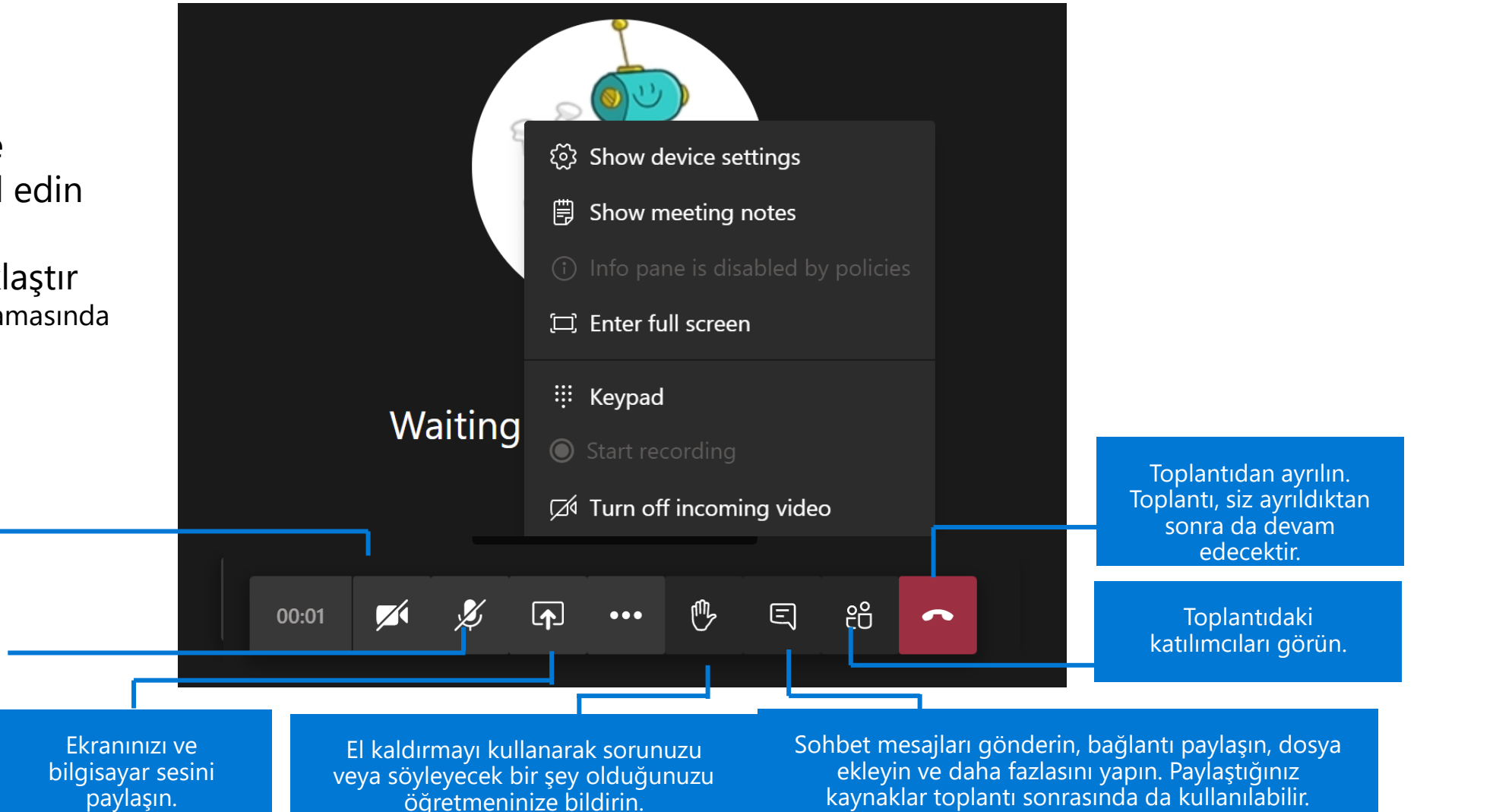

#### Toplantı menü çubuğunda bulunan simgelerin özellikleri. (Uygulama Görünümü)

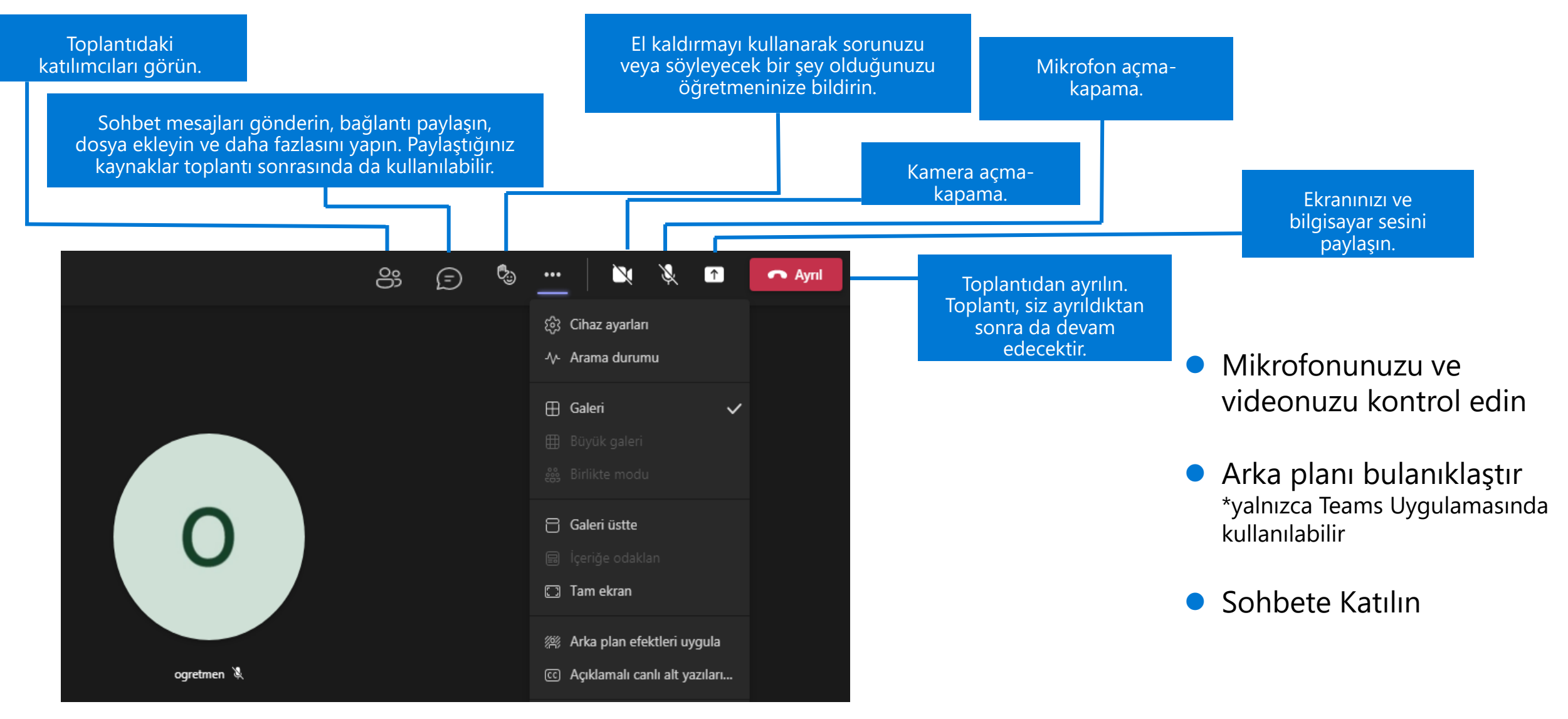